# Eureka Math

2nd Grade Module 5 Lesson 10

At the request of elementary teachers, a team of Bethel & Sumner educators met as a committee to create Eureka slideshow presentations. These presentations are not meant as a script, nor are they required to be used. Please customize as needed. Thank you to the many educators who contributed to this project!

Directions for customizing presentations are available on the next slide.

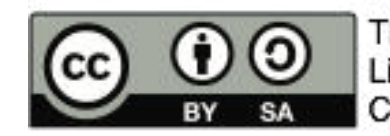

This work by Bethel School District (<u>www.bethelsd.org</u>) is licensed under the Creative Commons Attribution Non-Commercial Share-Alike 4.0 International License. To view a copy of this license, visit http://creativecommons.org/licenses/by/4.0/. Bethel School District Based this work on Eureka Math by Common Core (http://greatminds.net/maps/math/copyright) Eureka Math is licensed under a Creative Commons Attribution Non-Commercial-ShareAlike 4.0 License.

#### **Customize this Slideshow**

#### **Reflecting your Teaching Style and Learning Needs of Your Students**

- > When the Google Slides presentation is opened, it will look like Screen A.
- > Click on the "pop-out" button in the upper right hand corner to change the view.
- $\succ$  The view now looks like Screen B.
- ➤ Within Google Slides (not Chrome), choose FILE.
- ➤ Choose MAKE A COPY and rename your presentation.
- ➤ Google Slides will open your renamed presentation.
- ➤ It is now editable & housed in MY DRIVE.

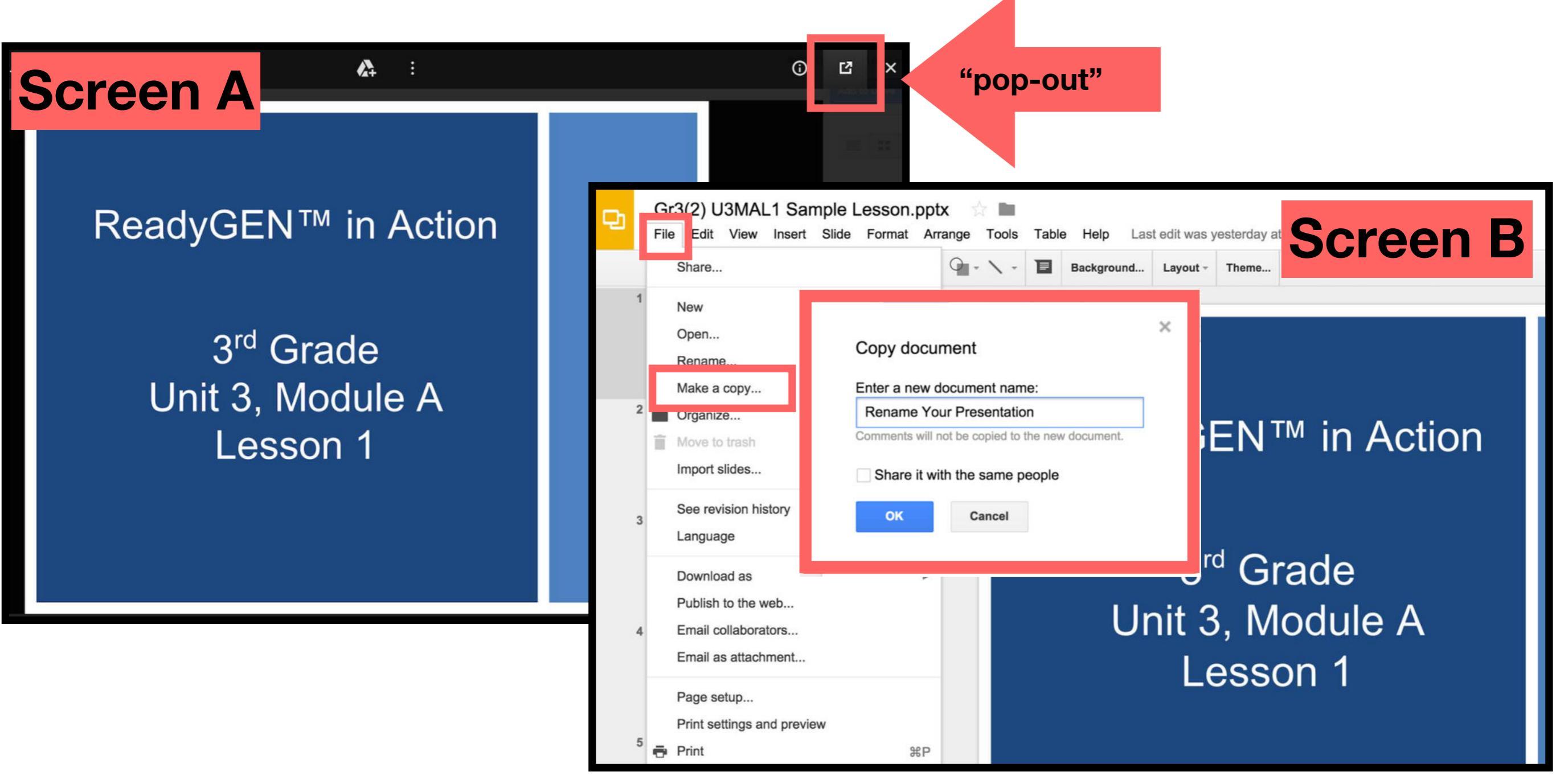

## Icons

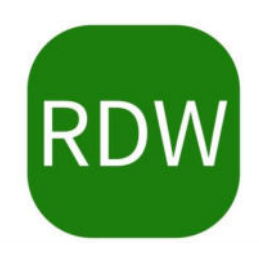

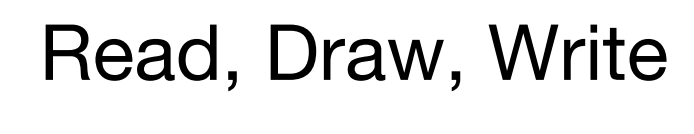

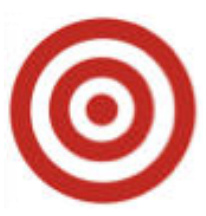

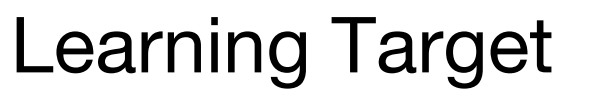

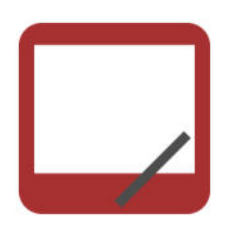

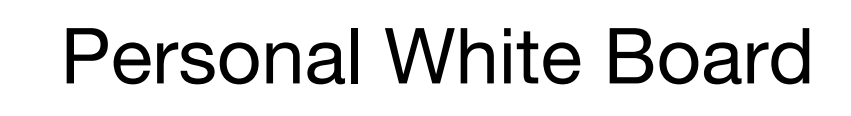

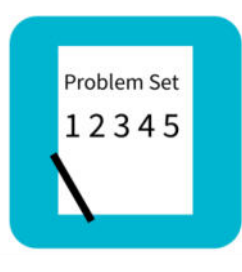

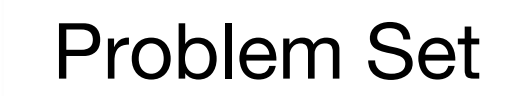

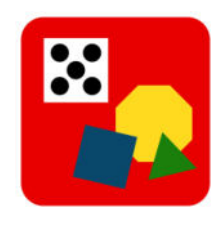

Manipulatives Needed

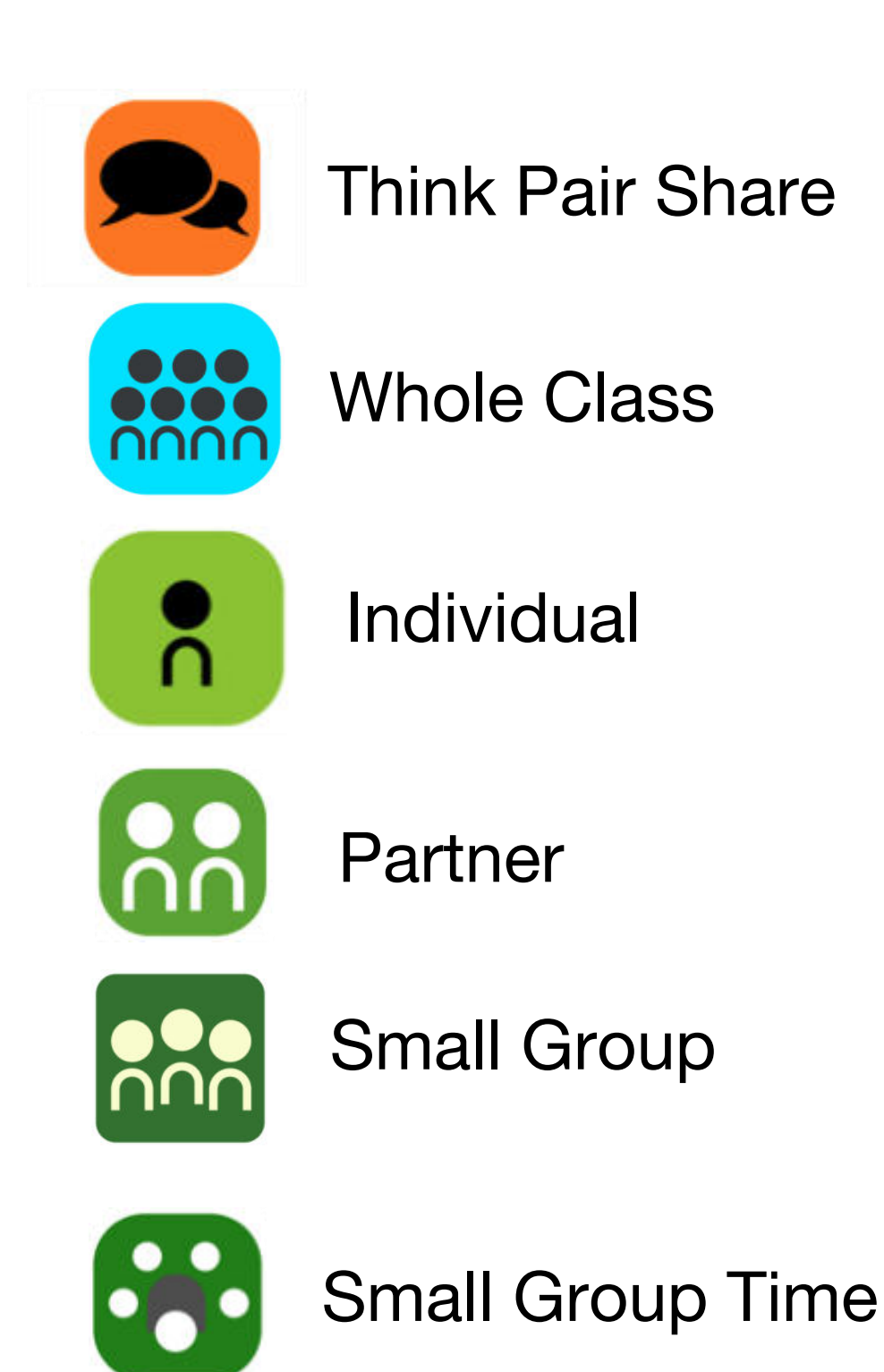

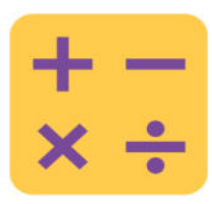

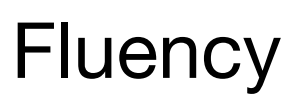

#### Lesson 10

Objective: Use math drawings to represent additions with up to two compositions and relate drawings to the addition algorithm.

#### Suggested Lesson Structure

- Application Problem
  Fluency Practice
  Concept Development
  Student Debrief
  Total Time
- (6 minutes) (13 minutes) (31 minutes) (10 minutes) (60 minutes)

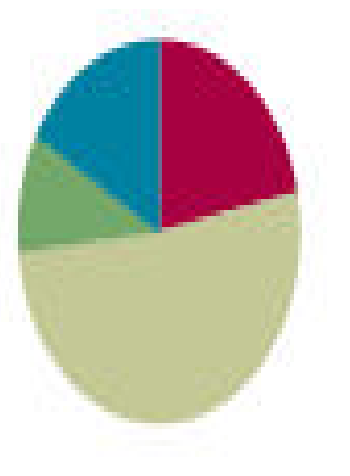

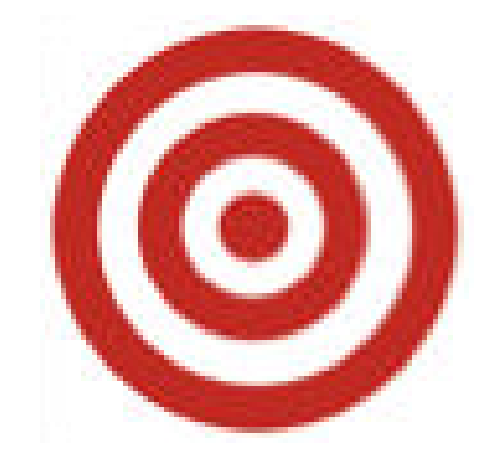

I can use math drawings to represent additions with up to two compositions and relate drawings to the addition algorithm.

## Materials Needed:

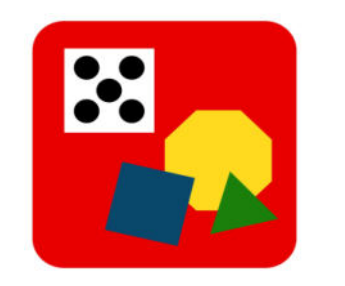

### Fluency

• Sprint

## **Concept Development:**

• (S) paper

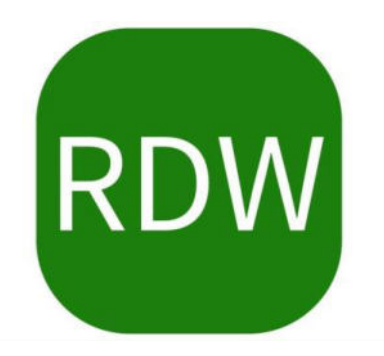

# Application problems

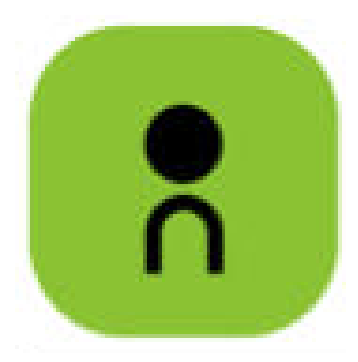

Benjie has 36 crayons. Ana has 12 fewer crayons than Benjie.

a. How many crayons does Ana have?

b. How many crayons do they have altogether?

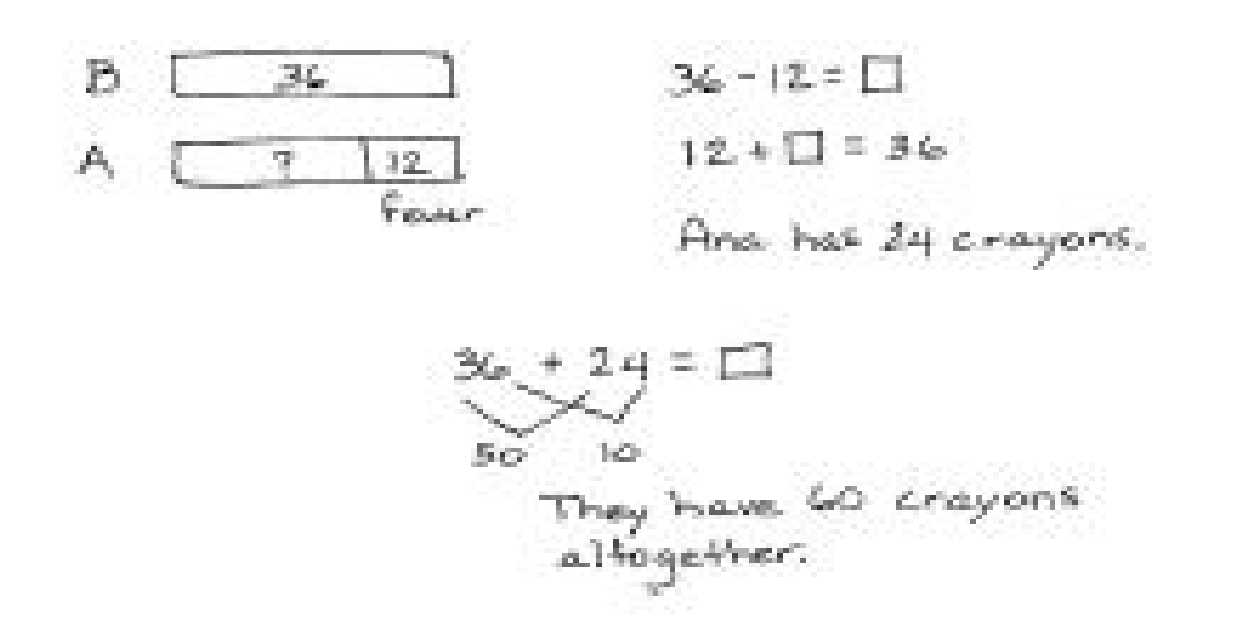

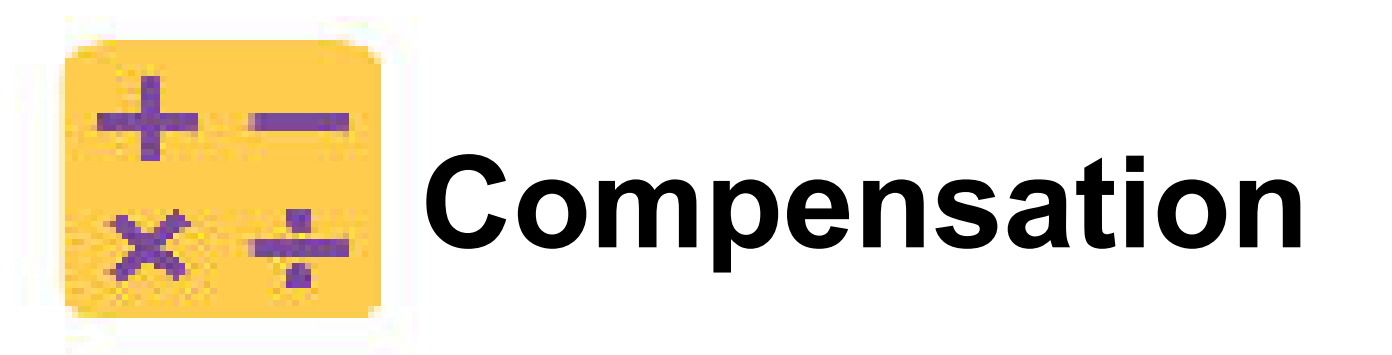

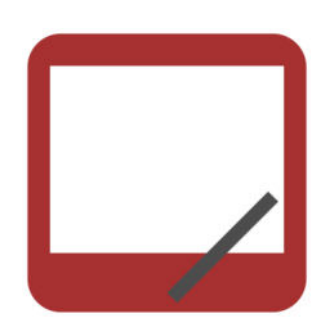

42 + 19 =

Let's use a simplifying strategy to add. How much more does 19 need to make the next ten?

Where can 19 get 1 more from?

Take 1 from 42 and give it to 19. Say the simplified number sentence with the answer.

37 + 19. Say the simplified number sentence with the answer.

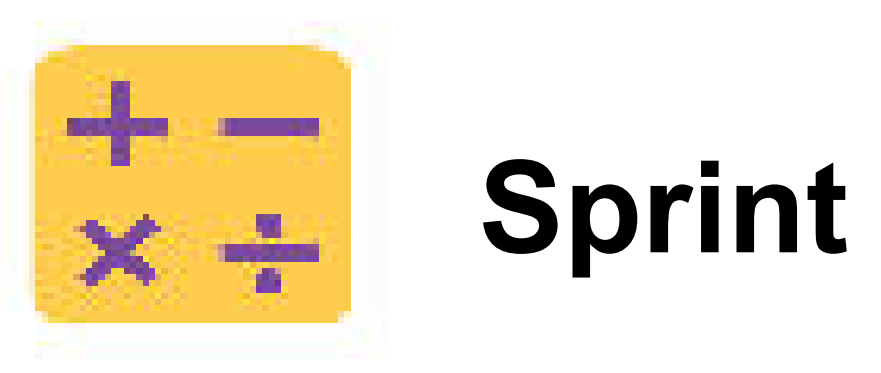

A STORY OF UNITS

Lesson 10 Sprint 2.5

#### A

#### Number Correct: \_\_\_\_\_

#### Addition Crossing Tens

| 1.  | 8+2=       |  |
|-----|------------|--|
| 2.  | 18 + 2 =   |  |
| з.  | 38 + 2 =   |  |
| 4.  | 7 + 3 =    |  |
| 5.  | 17 + 3 =   |  |
| 6.  | 37 + 3 =   |  |
| 7.  | 8 + 3 =    |  |
| 8.  | 18 + 3 =   |  |
| 9.  | 28 + 3 =   |  |
| 10. | 6 + 5 =    |  |
| 11. | 16 + 5 =   |  |
| 12. | 26 + 5 =   |  |
| 13. | 18 + 4 =   |  |
|     | 271262 (23 |  |

| 23. | 18 + 6 =                                                                                                    |   |
|-----|----------------------------------------------------------------------------------------------------|---|
| 24. | 28 + 6 =                                                                                                    |   |
| 25. | 16 + 8 =                                                                                                    | ĺ |
| 26. | 26 + 8 =                                                                                                    |   |
| 27. | 18 + 7 =                                                                                                    |   |
| 28. | 18 + 8 =                                                                                                    |   |
| 29. | 28 + 7 =                                                                                                    |   |
| 30. | 28 + 8 =                                                                                                    |   |
| 31. | 15 + 9 =                                                                                                    |   |
| 32. | 16 + 9 =                                                                                                    |   |
| 33. | 25 + 9 =                                                                                                    |   |
| 34. | 26 + 9 =                                                                                                    | ļ |
| 35. | 14 + 7 =                                                                                                    |   |
|     | ST 10 ST 10 ST 10 ST 10 ST 10 ST 10 ST 10 ST 10 ST 10 ST 10 ST 10 ST 10 ST 10 ST 10 ST 10 ST 10 ST 10 ST 10 ST |   |

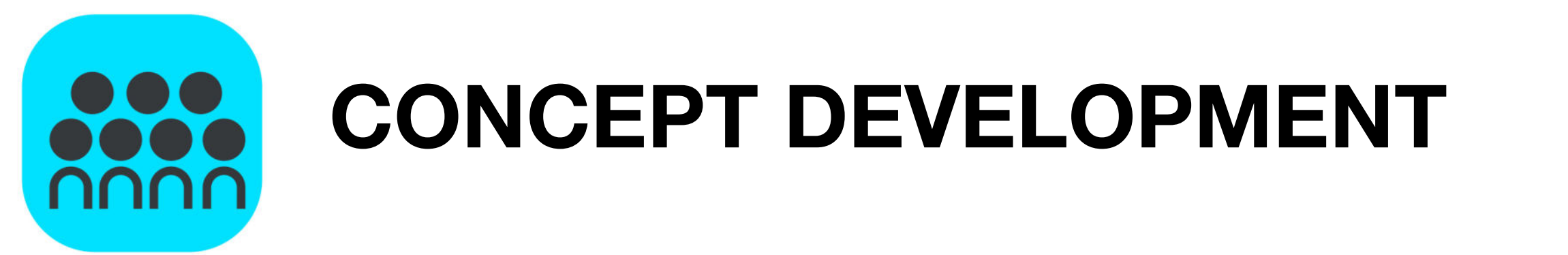

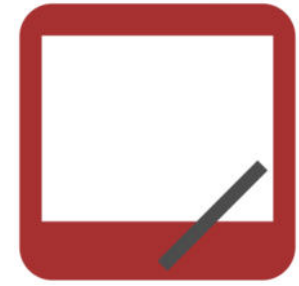

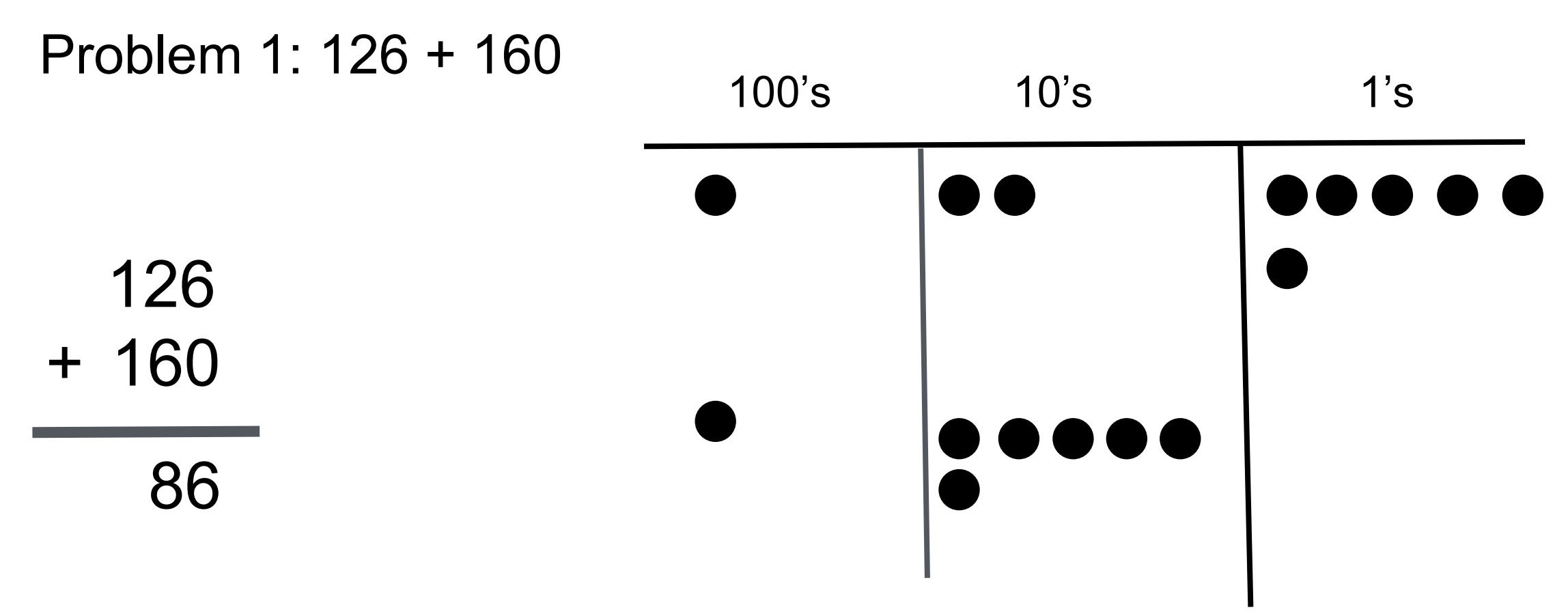

Let's show one part. How many hundreds, tens and ones in 126?

Now, let's show the other part.

Now, let's solve the problem.

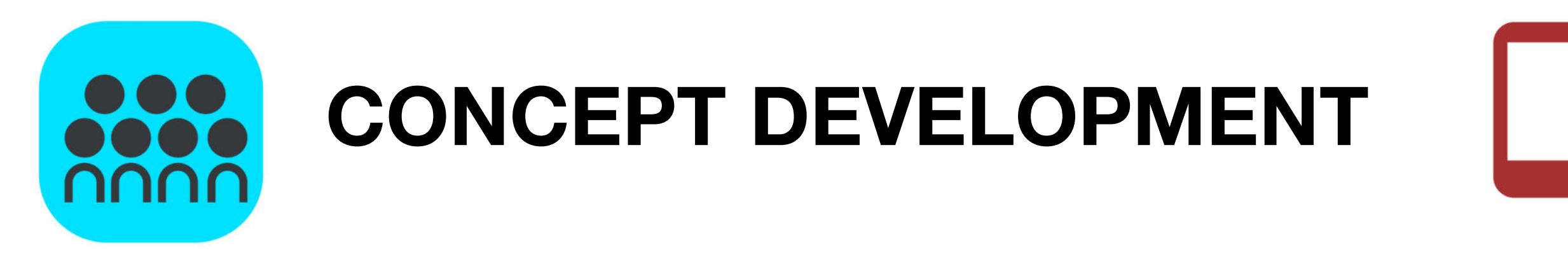

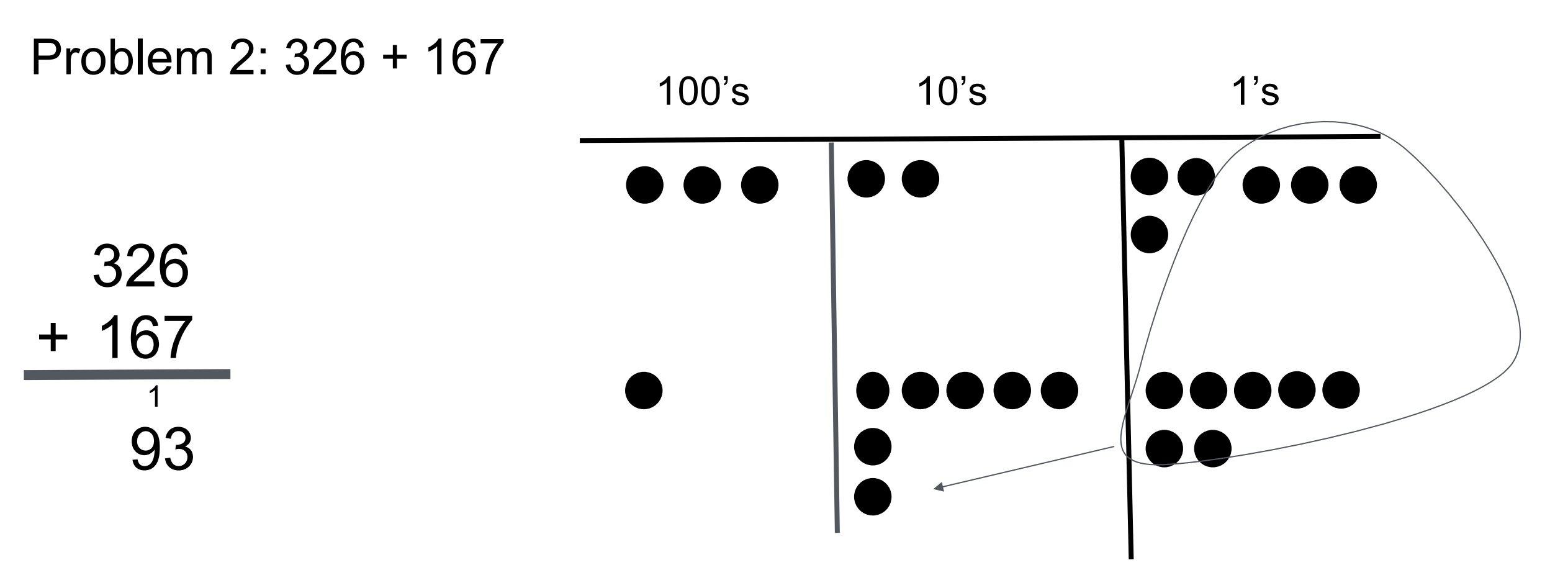

Let's begin by adding the ones. Look at the vertical form and chip model. Tell your partner what you notice. How are they the same?

Remember, what we do on the chip model, we do to the numbers. We composed a ten, so we circle the 10 ones and draw an arrow into the tens place, where we draw the new unit of 10.

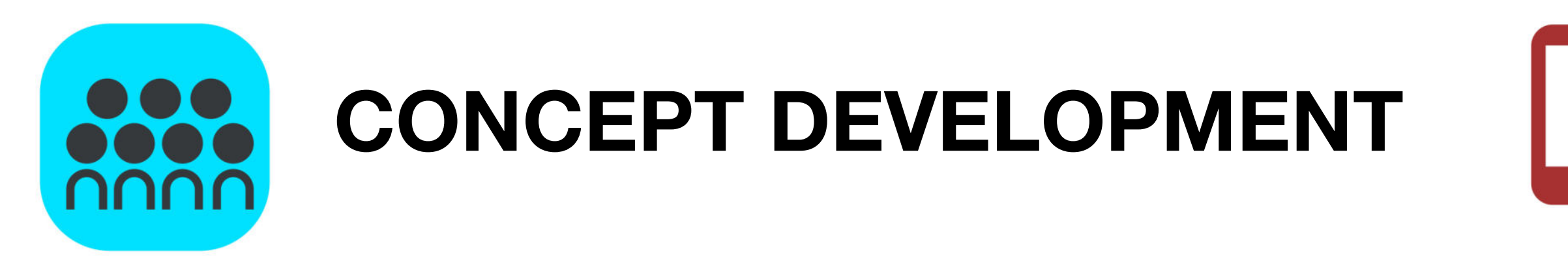

Now, it's your turn. Draw a model and use it to solve 462 + 284. I'll walk around to see how it's going.

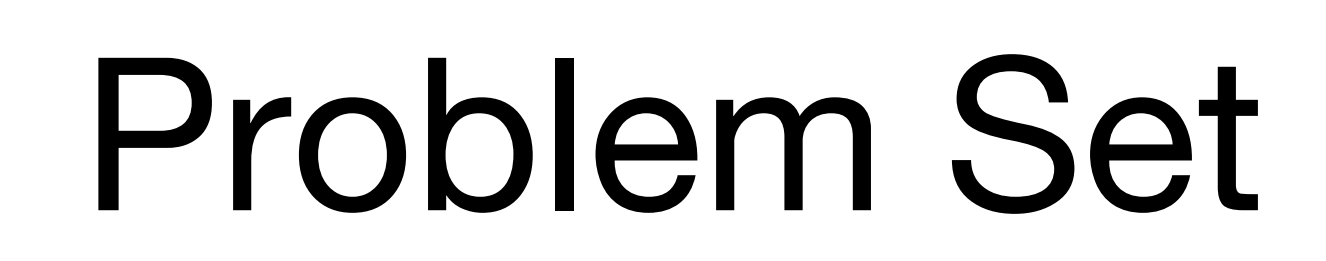

Problem Set

| Name                       |                 |                   | Date                             |
|----------------------------|-----------------|-------------------|----------------------------------|
| . Solve using v<br>needed. | ertical form, o | and draw chips on | the place value chart. Bundle as |
| hundreds                   | tens            | ones              | a. 117 + 170 =                   |
|                            |                 |                   |                                  |
|                            |                 |                   |                                  |
| hundreds                   | tens            | ones              | b. 217 + 173 =                   |
|                            |                 |                   |                                  |
|                            |                 |                   |                                  |

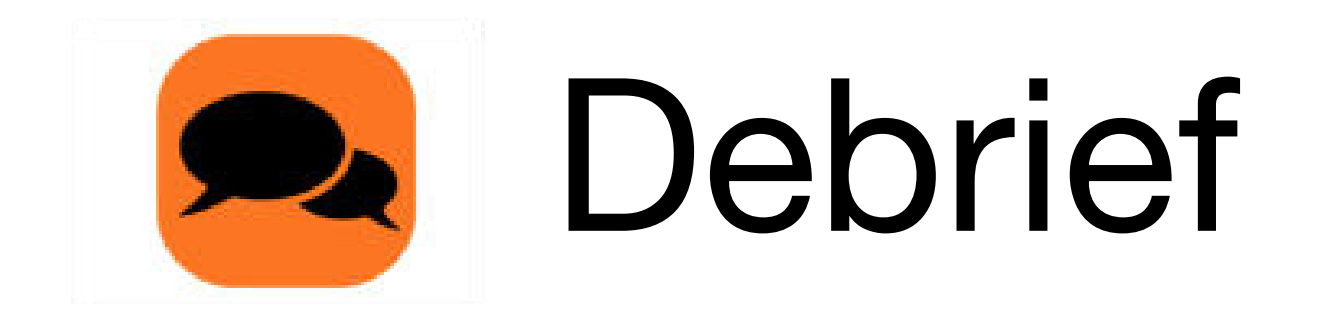

Explain to your partner how you solved Problem 1(a) using the chip model and the vertical form.

How could you solve this problem differently using a simplifying strategy?

For Problem 1(b), how did you know whether to bundle a new unit of 10 or 100?

For Problem 1(c), where did you write the new ten or hundred in the vertical form? How did the vertical form match your chip model? How was this different from Problem 1(b)?

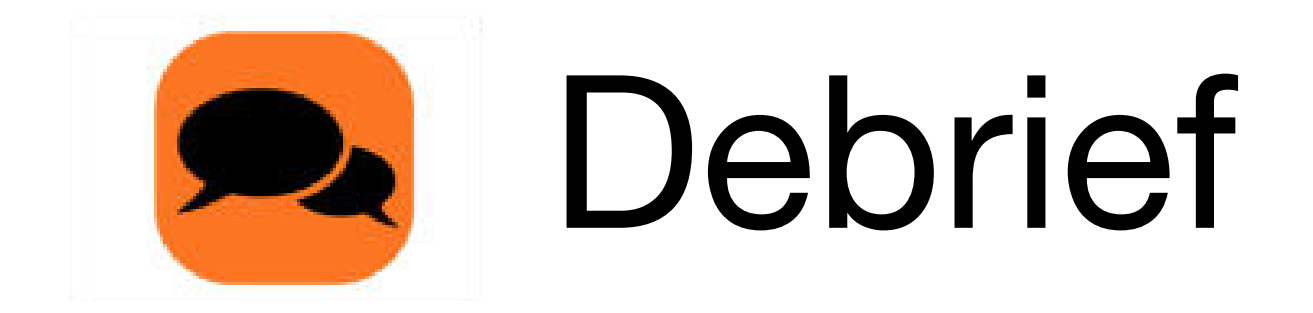

What was interesting about Problem 1(d)? Could you have solved this problem mentally using your understanding of place value?

Jade uses place value language to argue that the answer to Problem 2(a), 546 + 192, is 6 hundreds, 13 tens, 8 ones. Sam says that it is 7 hundreds, 3 tens, 8 ones. Who is correct? How do you know?

How did you solve Problem 2(a)? How did you change your place value disks to show Problem 2(b)? Did you compose a new unit of 10 or 100 in both problems?

A STORY OF UNITS

Lesson 10 Exit Ticket 2.5

Name \_\_\_\_\_

Date\_\_\_\_\_

Solve using vertical form, and draw chips on a place value chart. Bundle as needed.

1. 436 + 509 = \_\_\_\_\_

2. 584 + 361 = \_\_\_\_\_